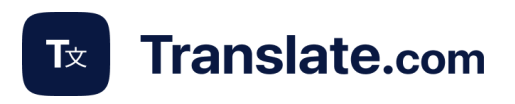

# How to Download and Set Up Zapier Application with Translate.com

## 1. Visit the Zapier Website

#### 1.1. Follow the link https://zapier.com/app/login

1.2. Click on "Sign Up" in the top-right corner. You can sign up with your Google or Microsoft account, or you can create an account using your email and password.

## 2. Explore the Dashboard

| + Create                |           | 🐟 What would you like to automate? 📴                                        |                    |                                                        |
|-------------------------|-----------|-----------------------------------------------------------------------------|--------------------|--------------------------------------------------------|
| 首 Home                  |           | The more details, the better.                                               |                    | ⊳                                                      |
| Discover                |           | Example: When I add a reaction to a Slack message, create a card in Trello. |                    |                                                        |
| Zaps                    |           |                                                                             |                    |                                                        |
| Tables                  |           | ently updated                                                               |                    | All recently updated                                   |
| Chatbots                | Beta      | Untitled Zap                                                                |                    | ff Published 3 months ago                              |
| Canvas                  | Beta      | Untitled Zap                                                                |                    | ff Published 3 months ago                              |
| # Apps                  |           | Untitled Zap                                                                |                    | ff Published 3 months ago                              |
| ) Zap History           |           | Untitled Zap                                                                | 🕅 Tx 📄             | ff Published 3 months ago                              |
| •• More                 |           | Untitled Zap                                                                | 🕅 T <sub>2</sub> 📄 | Published 3 months ago                                 |
| Free Plan               |           | ay be delayed by 5 minutes                                                  |                    |                                                        |
| asks                    | 0 / 100   |                                                                             |                    |                                                        |
| aps                     | Unlimited | t from a template                                                           |                    | Активация Windows<br>Чтобы активировать Windows, перей |
| Jsage resets in 2 weeks |           | popular Trending this week Top by role Browse all templates                 |                    | "Параметры".                                           |

2.1. Once you're logged in, you'll be directed to the Zapier dashboard, where you can create "Zaps" (automation between different apps).

## 3. Create Your First Zap

3.1. Click on "Create a Zap"

| > Search                 | 0,           |
|--------------------------|--------------|
| My Zaps (default folder) | + Create     |
| □ ✓ Name                 | 4 New Zap    |
| 🗄 🔲 📧 🖿 Untitled Zap     | ABI 20, 2024 |

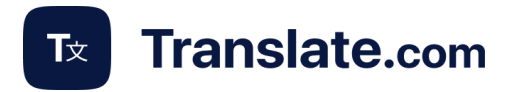

3.2. Choose a Trigger App (the app that starts the automation) and set the event.

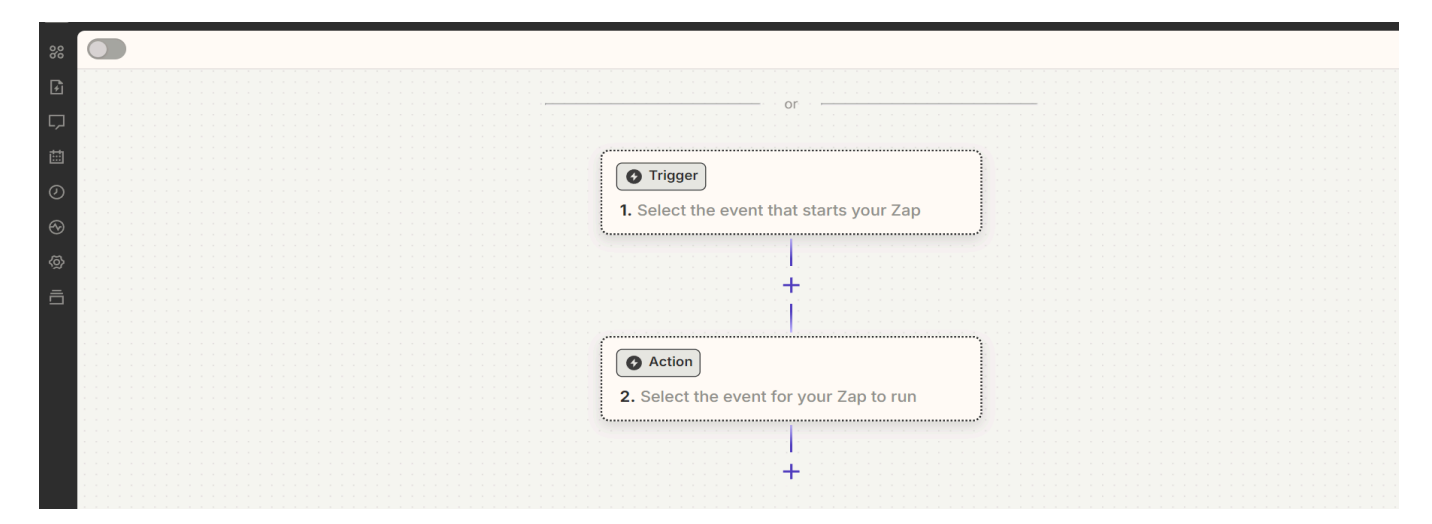

3.3. Zapier supports thousands of apps, making it a multi-tool for integrating across different platforms

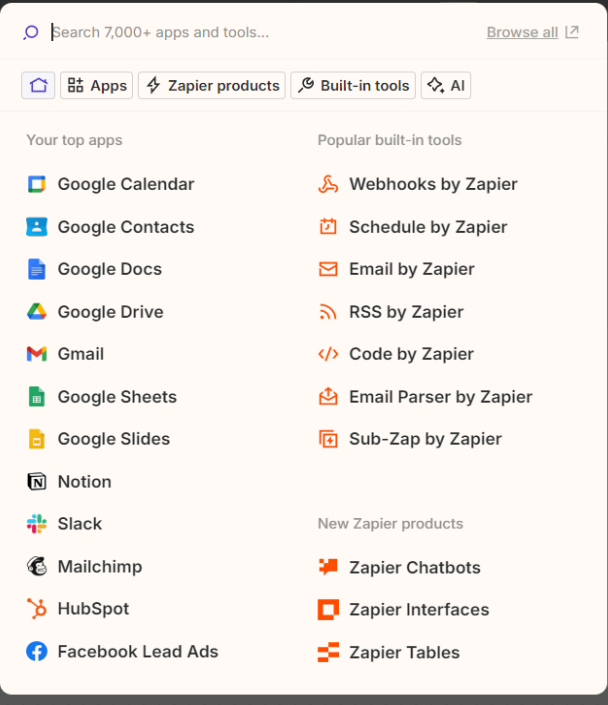

# 4. Choose an Action App (Translate.com (1.0.1)).

For the action, select Translate.com (1.0.1) as the app to connect your target with and initiate the translation process.

4.1. Click on the "**Action App**" field and choose <u>**Translate.com (1.0.1)**</u> from the list of available options.

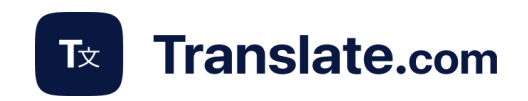

| ,O translate.com      | × | Browse all IZ |
|-----------------------|---|---------------|
| Tx Translate.com      |   | ^             |
| Translate.com (1.0.1) |   |               |
| Translate.com (1.0.0) |   |               |
|                       |   |               |

4.2. For an "**Action event**," choose a machine or human translation. The "Account" tab will fill automatically. Once you've completed the setup, proceed to the Configure section.

|                                                                | Publis                                                                                                    |
|----------------------------------------------------------------|----------------------------------------------------------------------------------------------------|
| +                                                              | Tx 2. Select the event ∕                                                                                                    |
| n (1.0.1)                                                      | Setup 🔿 Y Test 🕖                                                                                                    |
|                                                                | App *                                                                                                    |
|                                                                | Tx Translate.com (1.0.1) Invite Only Change                                                                                                    |
| +                                                              | Action event *                                                                                                    |
| O Search events                                                | Choose an event                                                                                                    |
|                                                                | Account *                                                                                                    |
| CREATE<br>Human Translation<br>Create human translation order. | Translate.com (1.0.1) Change   Used in 6 Zaps ••••••••••••••••••••••••••••••••••••                                                                                                    |
| Machine Translation<br>Get machine translation.                | Translate.com (1.0.1) is a secure partner with Zapier. <u>Your credentials are encrypted and can be removed at any time</u> .<br>You can <u>manage all of your connected accounts here</u> . |

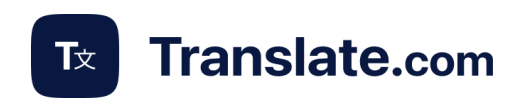

|                                | K7 V   |
|--------------------------------|--------|
| Setup 🔮 👌 Configure 🛇 👌 Test 🛇 | \$ 5 0 |
| Source language *              |        |
| English                        | ≎ :    |
| Translation language *         |        |
| Spanish                        | 0      |
| Text to translate              |        |
| <b>1. Title:</b> Untitled Page | +      |
|                                |        |
|                                |        |
|                                |        |
|                                |        |
|                                |        |
|                                |        |
|                                |        |
|                                |        |
|                                |        |

**4.3. Select the source and target languages** for the translation. For the text, click the + icon and choose the trigger you previously set up. After, proceed to the Test section.

| 4.4.   | Push    | a Te  | st b  | utton, | and  | after | the | text |
|--------|---------|-------|-------|--------|------|-------|-----|------|
| is tra | anslate | ed pu | ish a | Publis | h bu | tton  |     |      |

| 2. Machine Translation                                                                                      | × |  |  |  |  |  |
|----------------------------------------------------------------------------------------------------|---|--|--|--|--|--|
| Setup 🛛 👌 Configure 🖉 👌 Test 🖉                                                                              |   |  |  |  |  |  |
| → Tx Send MT to Translate.com (1.0.1)<br>We'll use this as a sample for setting up<br>the rest of your Zap. | ^ |  |  |  |  |  |
| A MT was sent to Translate.com (1.0.1) about 1 second ago                                                   |   |  |  |  |  |  |
| Data in Data out                                                                                            |   |  |  |  |  |  |
| ,O Bearch item data                                                                                         |   |  |  |  |  |  |
| Translation Página sin título                                                                               |   |  |  |  |  |  |
| Limit Used 13<br>Limit Remaining 987                                                                        | - |  |  |  |  |  |
| Retest step Publish                                                                                         |   |  |  |  |  |  |

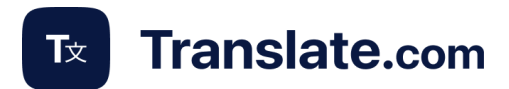

# 5. Choose an Action App (the app that takes action after the translation) and set the event.

#### **5.1. Choose the Action App:**

After the trigger and the translation are set, choose an app where the action will occur (e.g., add the translation to a Google Sheet/Document, etc.).

#### **5.2. Choose Action Event:**

Select the specific action that should happen (e.g., add a new document/spreadsheet row, etc.).

#### **5.3. Customize the Action:**

Set up how the action should be performed based on the data from the trigger (e.g., in a Google Sheets action, specify the exact columns for new data to be inserted.

#### 5.4. Test the Action:

Zapier allows you to send test data to ensure that the action is working as intended. You can then check your connected apps to verify the results.

## 6. Turn On the Zap

#### 6.1. Turn on Your Zap:

Once everything is set up and tested, click "Turn on Zap" to activate your

| My Zaps (default folder) |     |   |              |             |            | Create |
|--------------------------|-----|---|--------------|-------------|------------|--------|
|                          | ] ~ | , | Name         | Last edit   | Running    |        |
| H                        |     |   | Untitled Zap | Just now    | Zap is on. | >      |
| H                        |     |   | Untitled Zap | авг 20, 202 | 4 Off      | >      |